- en del af mercontec<sup>†</sup>

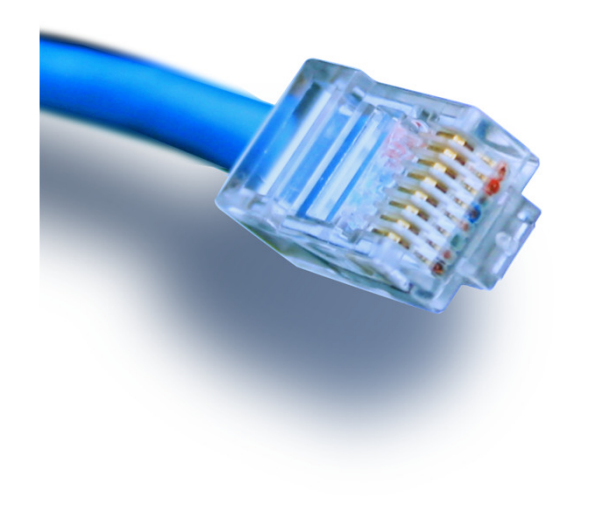

# **Deling i Windows**

- via NetBIOS eller Hjemmegruppe!

Netteknik 1

- en del af mercantec<sup>†</sup>

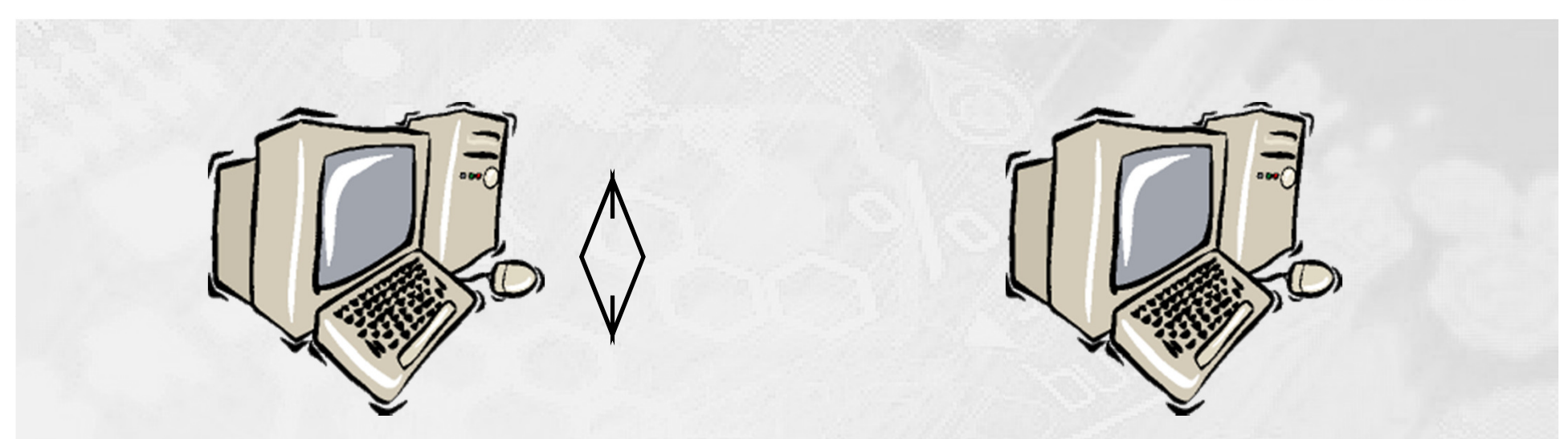

NetBIOS - Network Basic Input Output System

NetBIOS – historisk set

- Giver på en simpel og nem måde mulighed for at dele ressourcer (filer, printere etc.) mellem ældre Windows98, XP & Vista pc'er, hen over et netværk
- På nyere Windows pc'er benyttes Hjemmegruppe & adgangskontrol

- en del af mercantec<sup>†</sup>

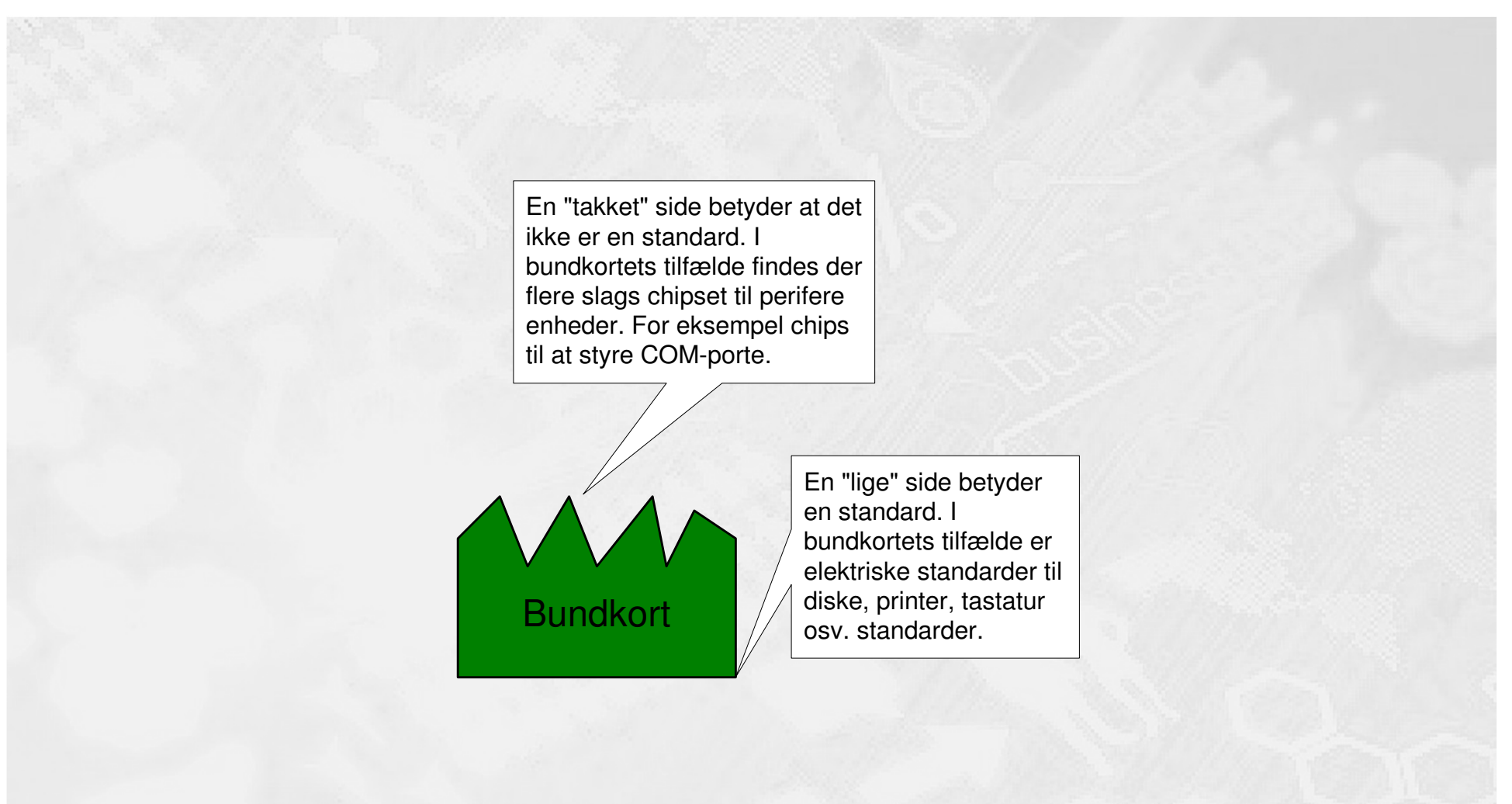

Modulær opbygning af PC

- en del af mercantec<sup>†</sup>

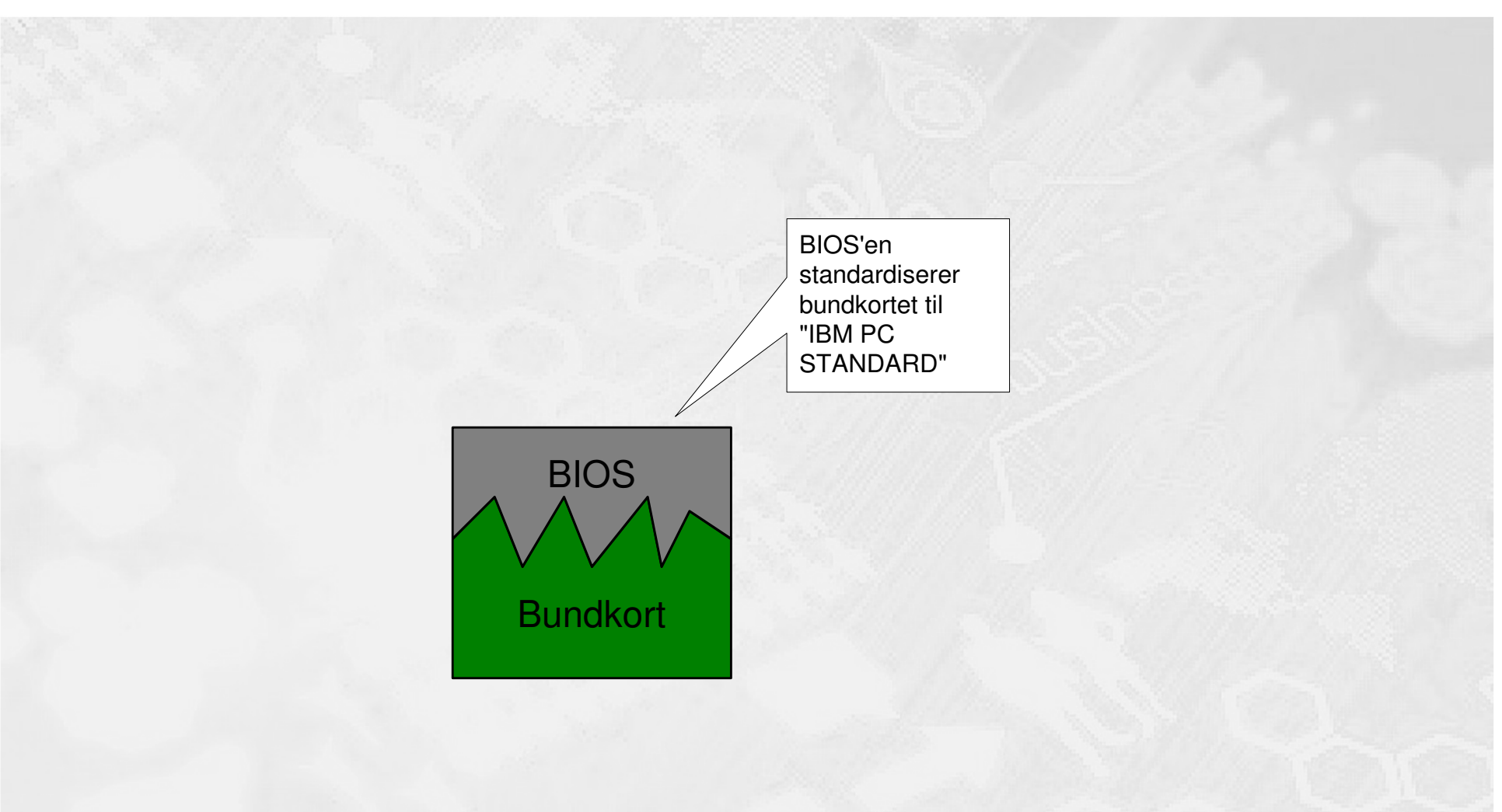

Et bundkort med BIOS

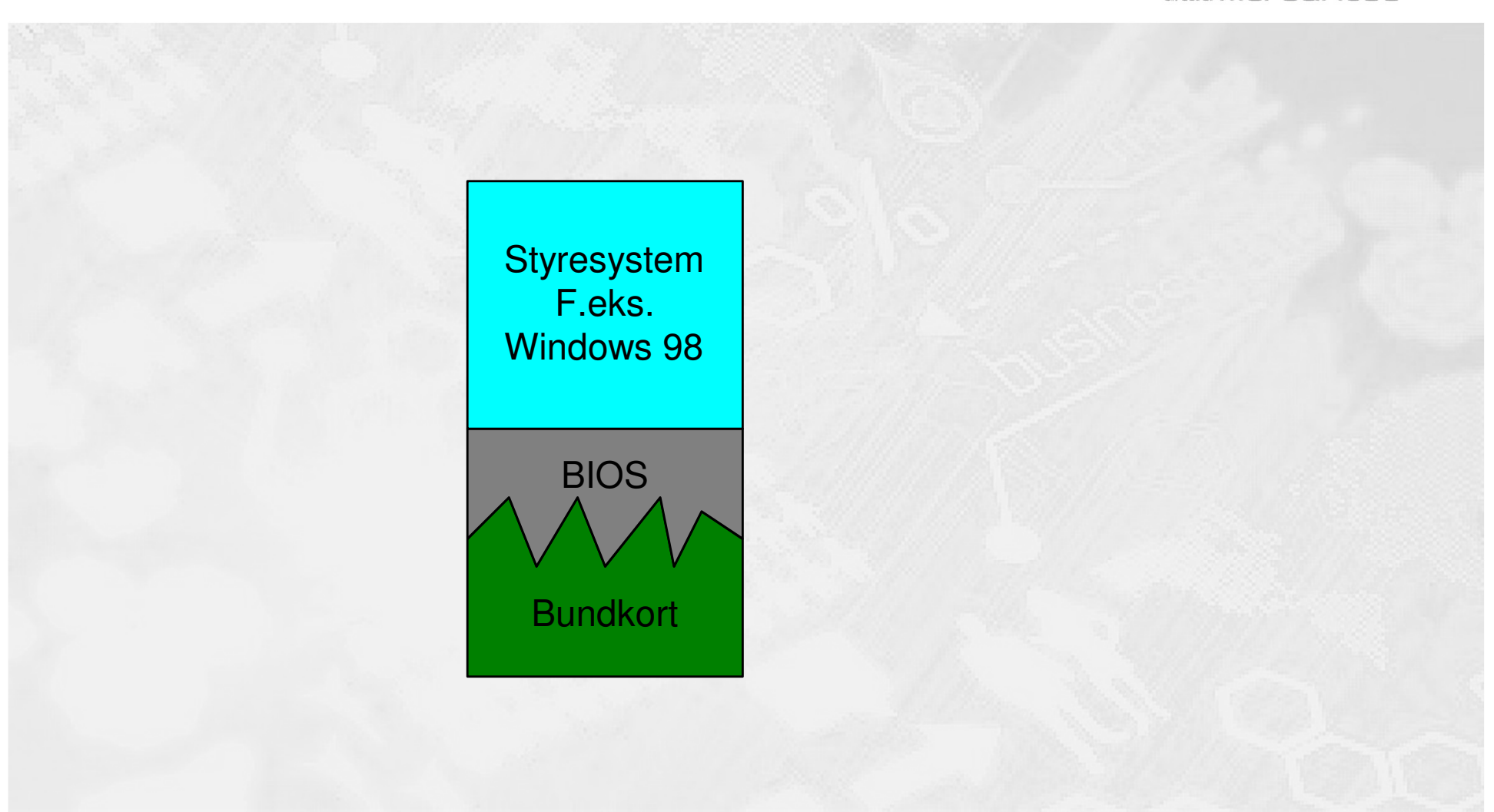

Styresystemets platform

© Mercantec 2016

## PC "4-lags modellen"

## 

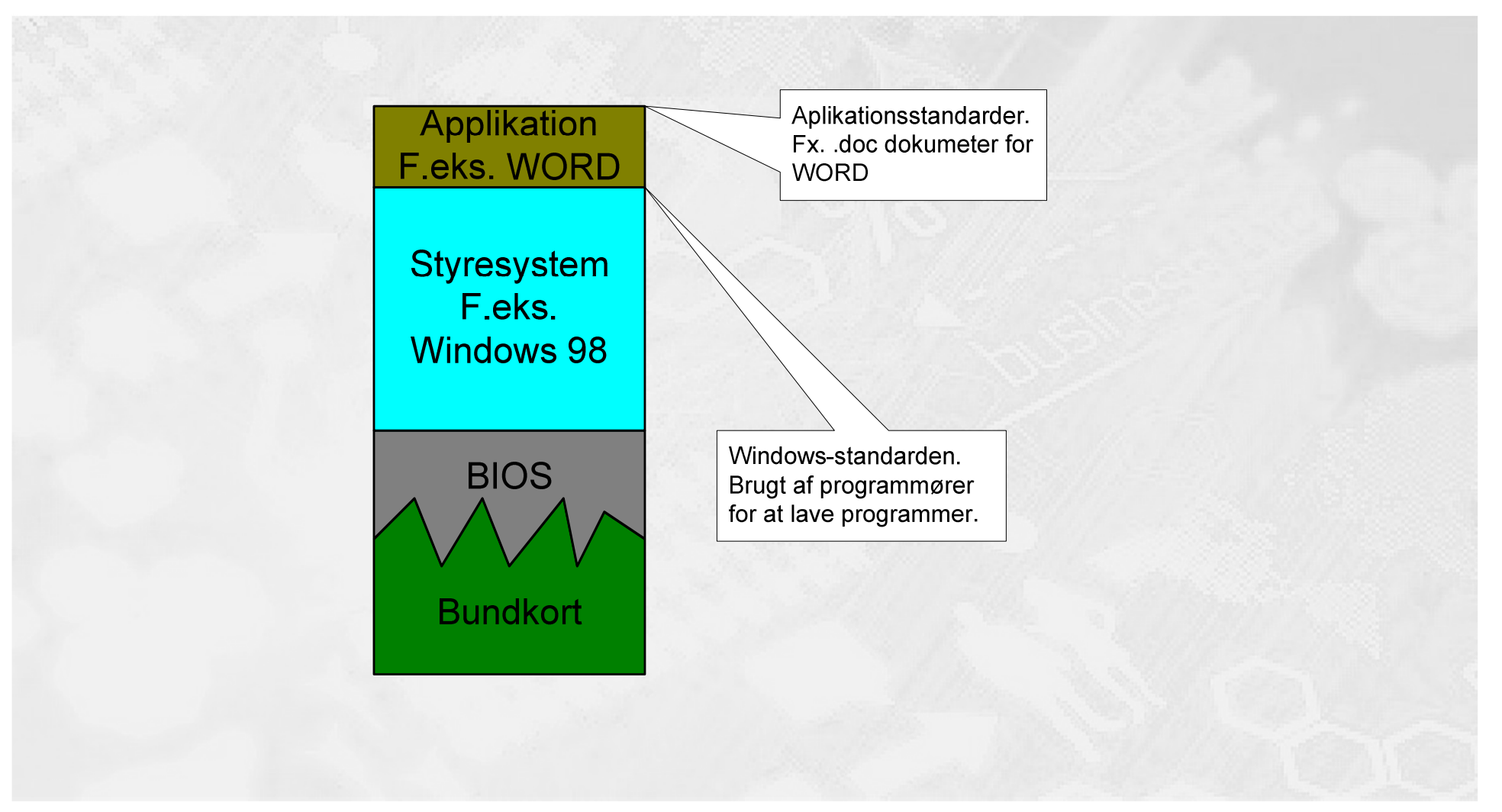

- en del af mercantec<sup>†</sup>

## Styresystem F.eks. Videokort indeholder VGA Windows 98 standarden. 640x480 dots samt 16 farver BIOS Video Bundkort kort

Der tilføjes noget hardware

- en del af mercantec<sup>†</sup>

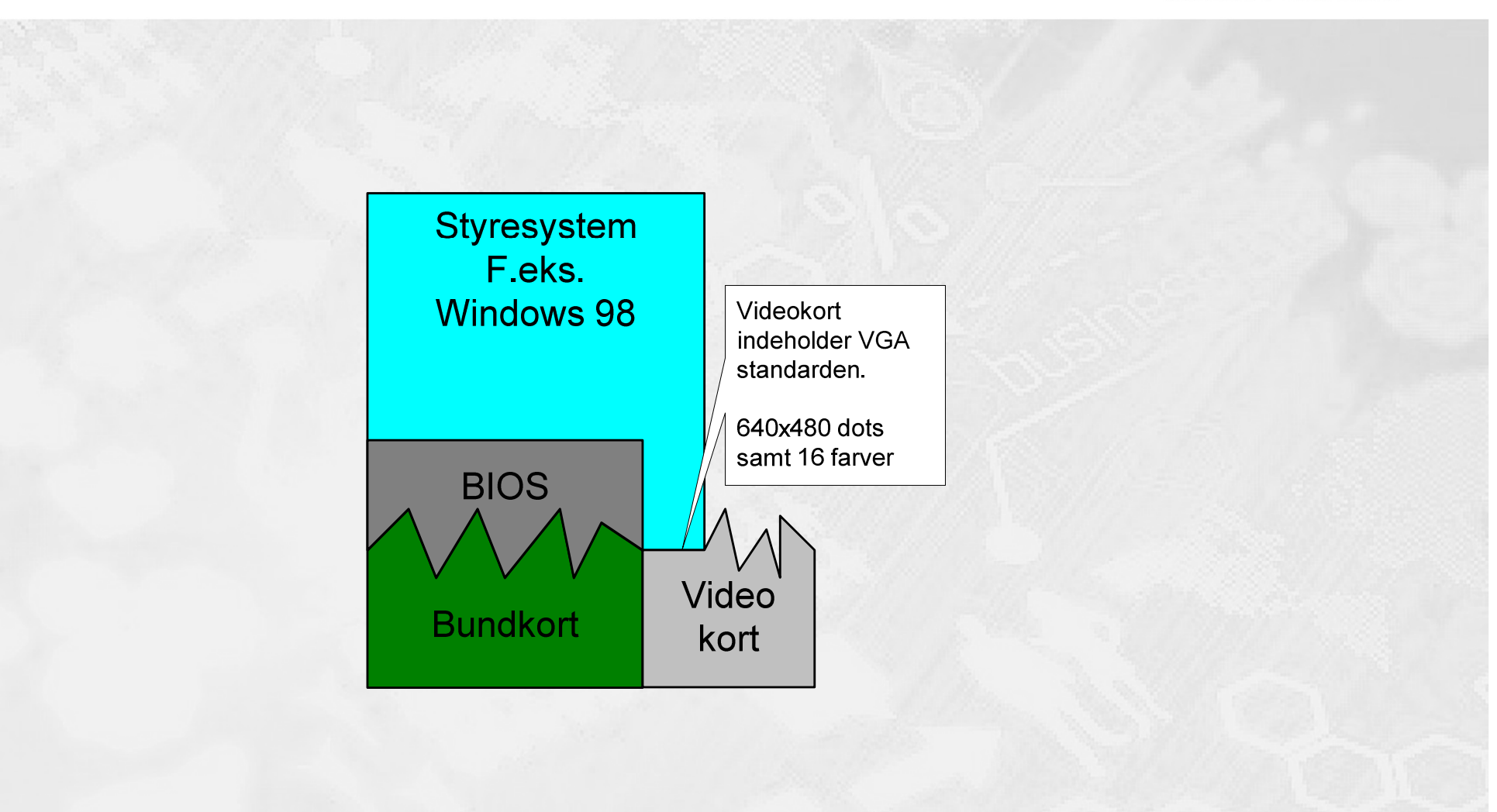

VGA er en fælles standard

Tilpasning til høj videostandard

- en del af mercantec<sup>†</sup>

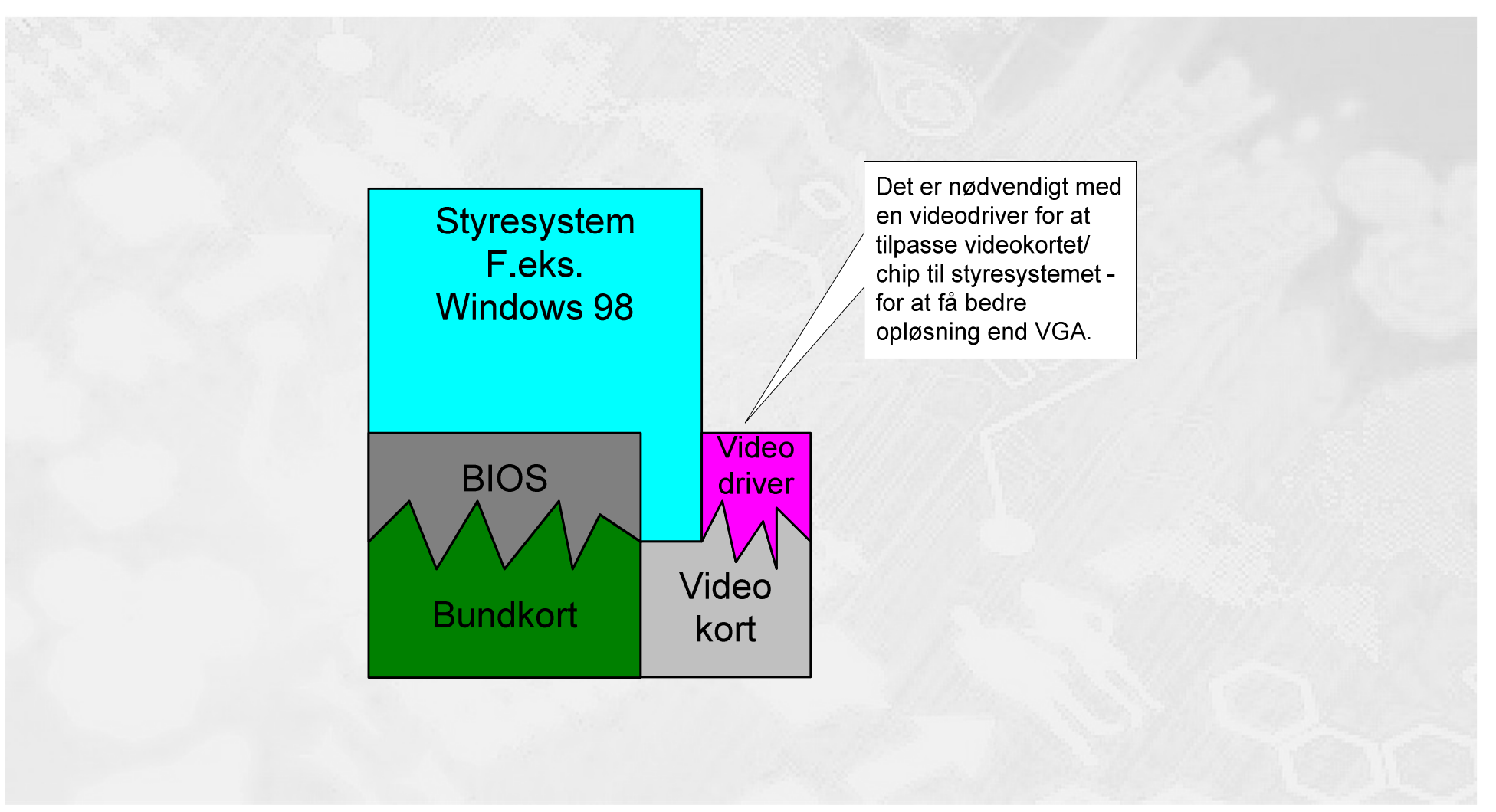

© Mercantec 2016

Fuld udnyttelse af videokortet

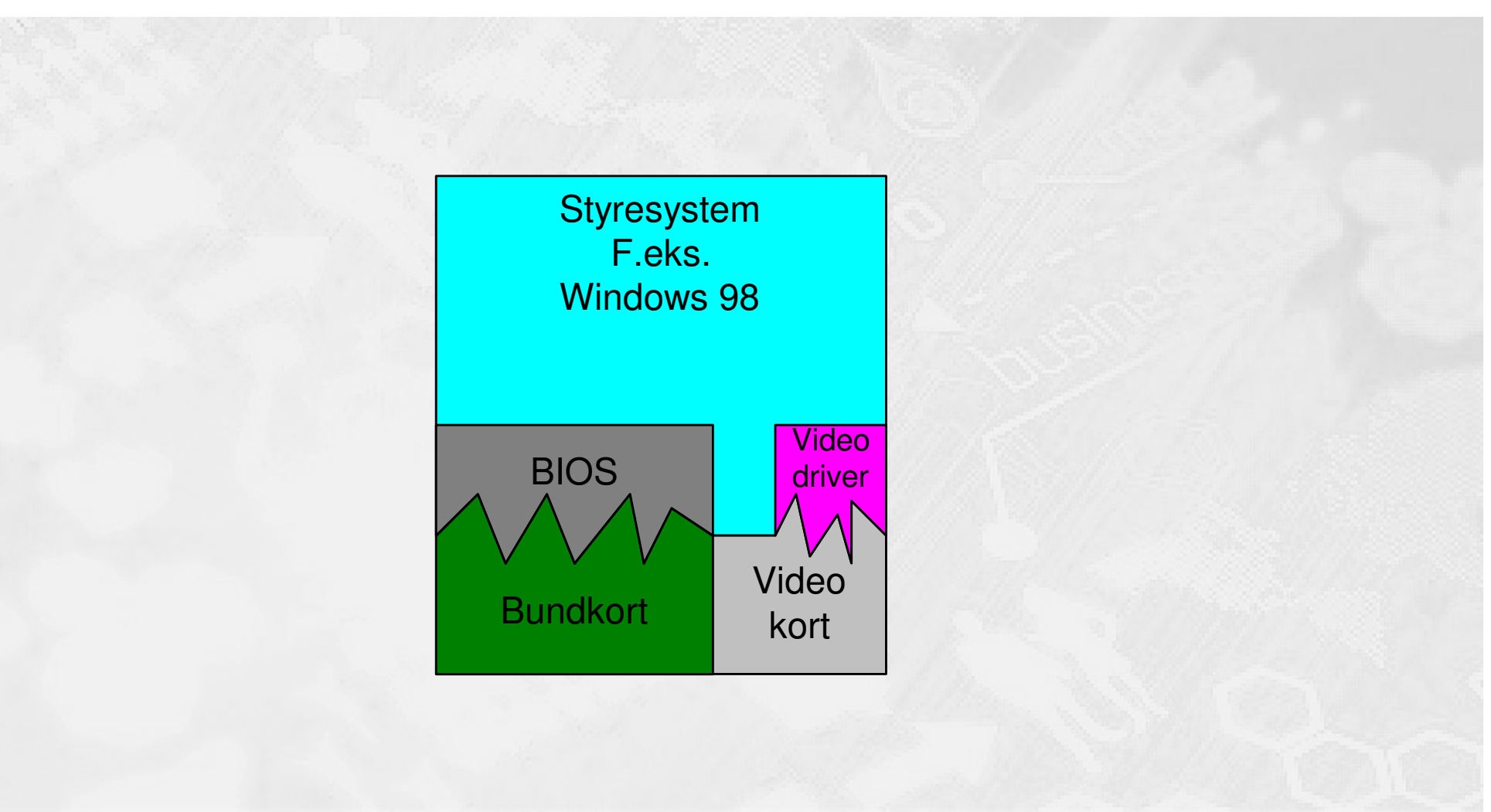

Der sættes et netkort i

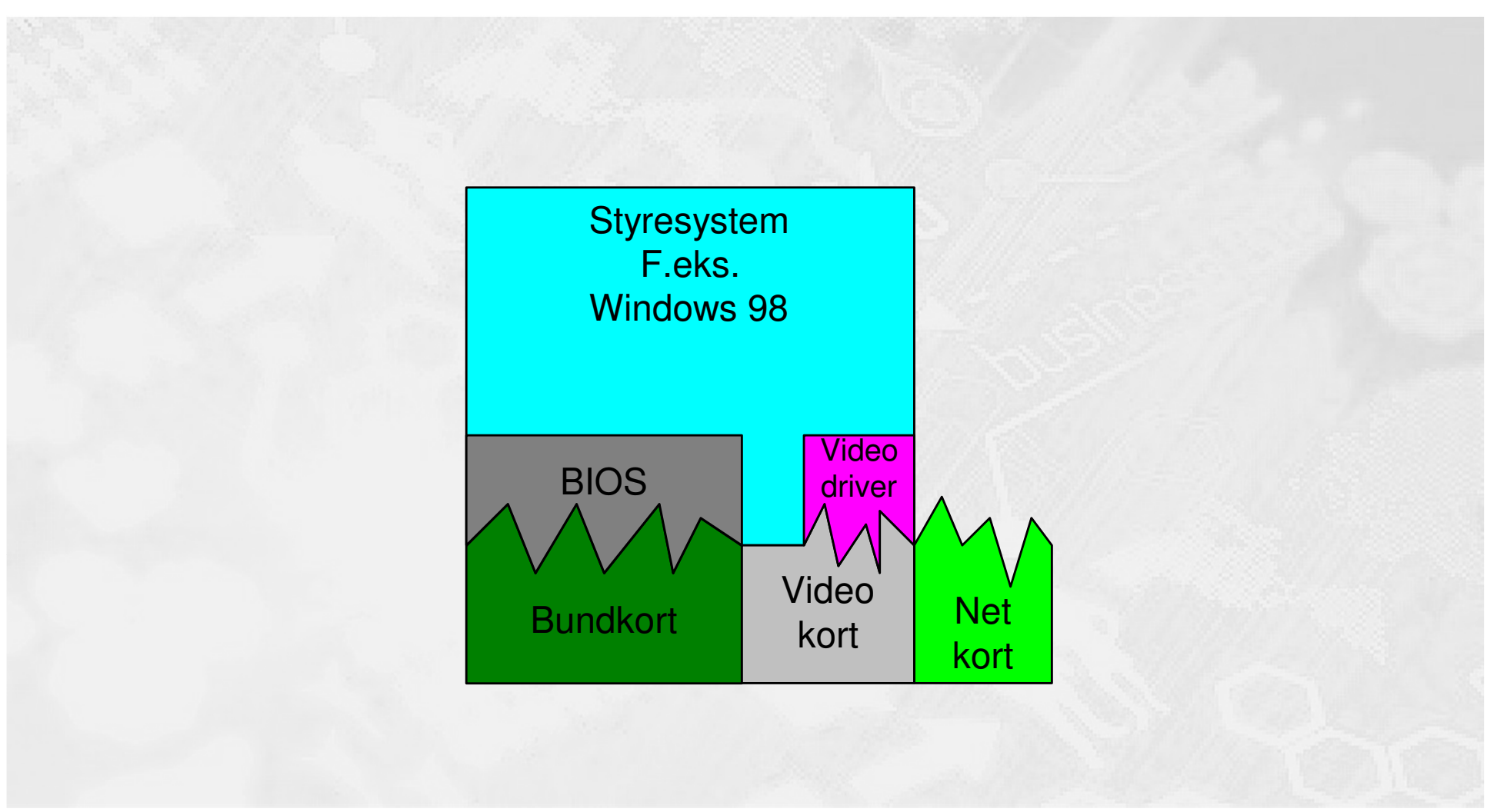

Network Driver Interface Specification

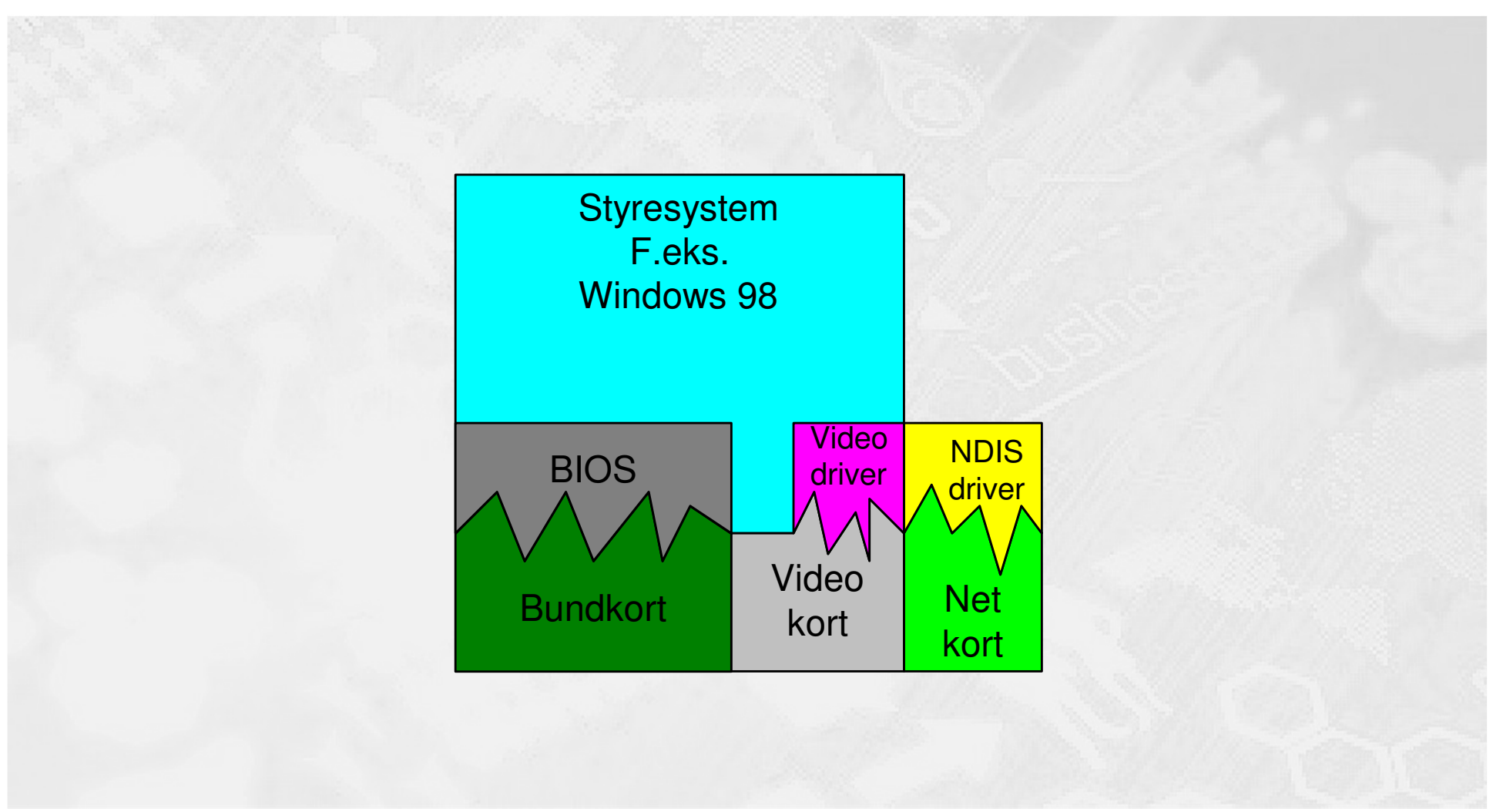

- en del af mercantec<sup>†</sup>

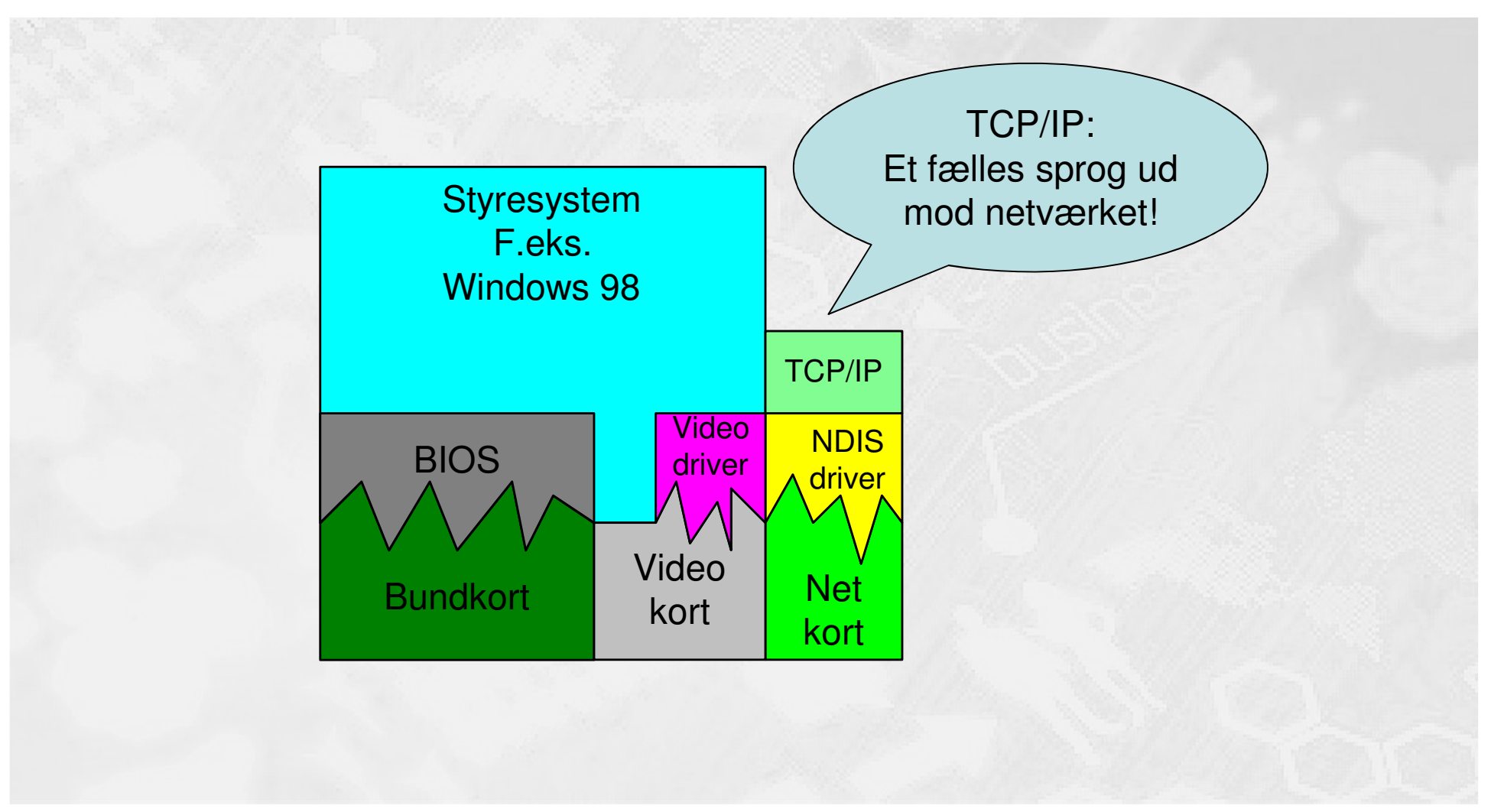

TCP/IP lægges på

- en del af mercantec<sup>†</sup>

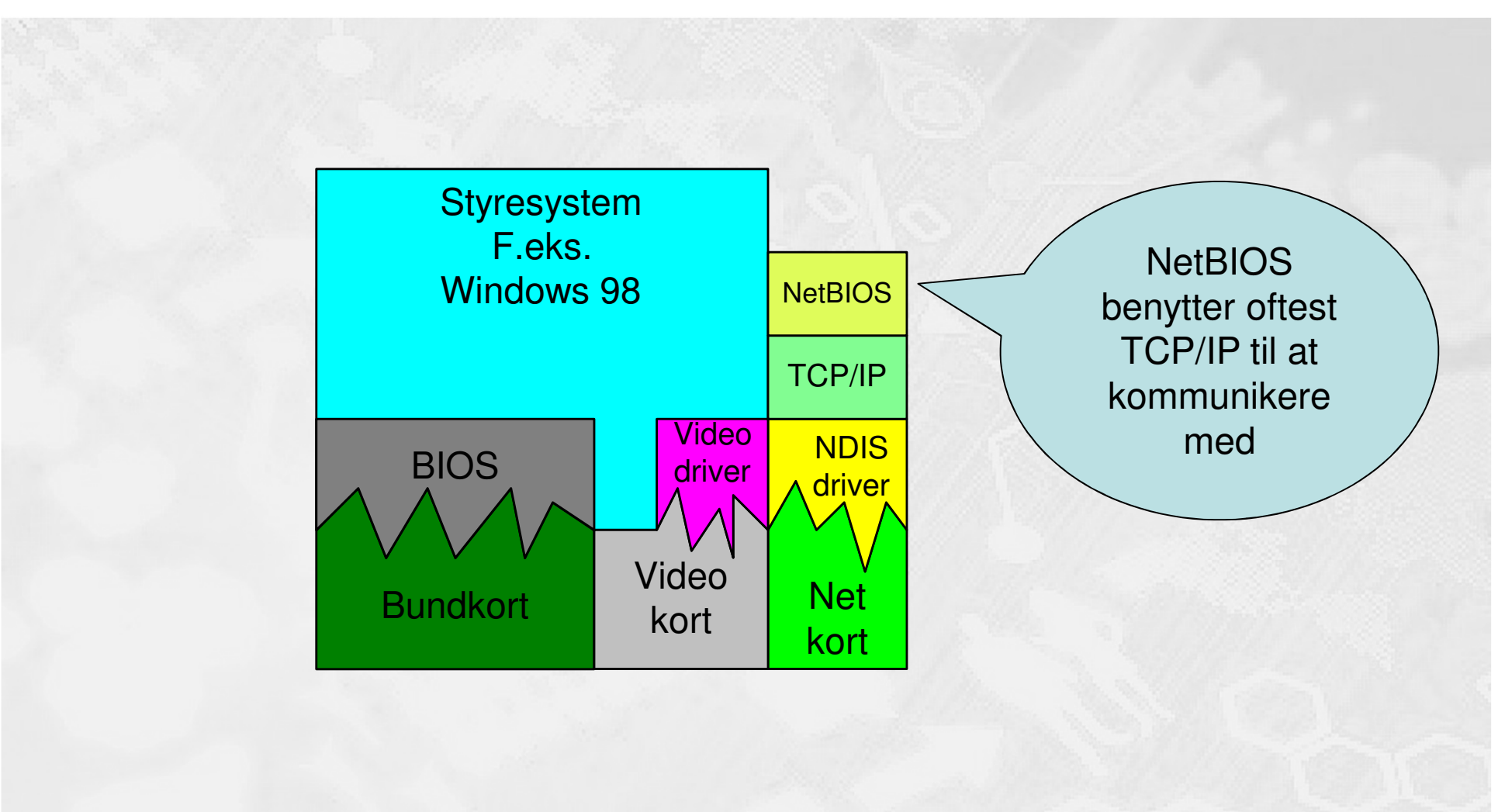

**NetBIOS** installeres

Windows98 'forstår' NetBIOS TE

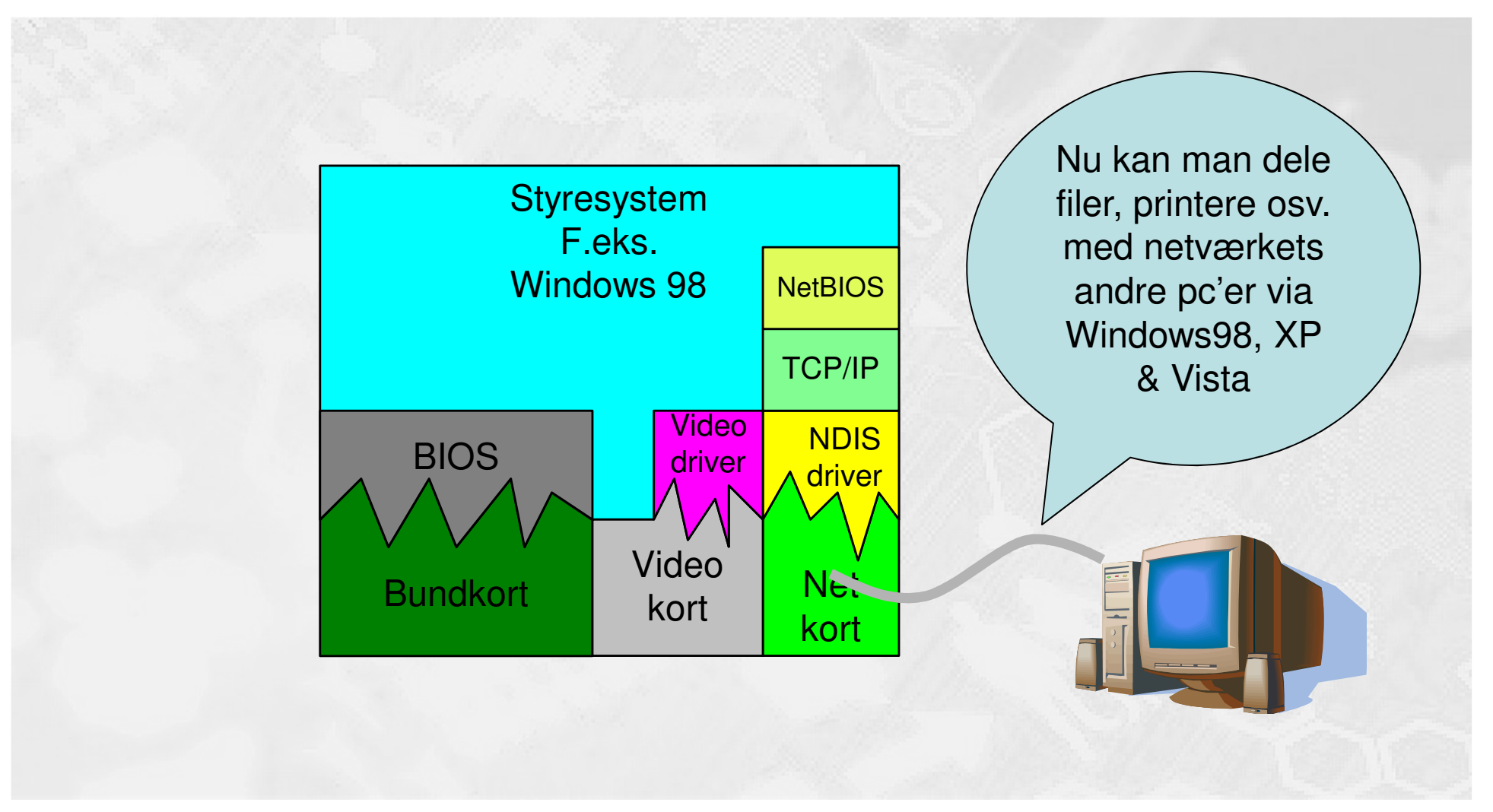

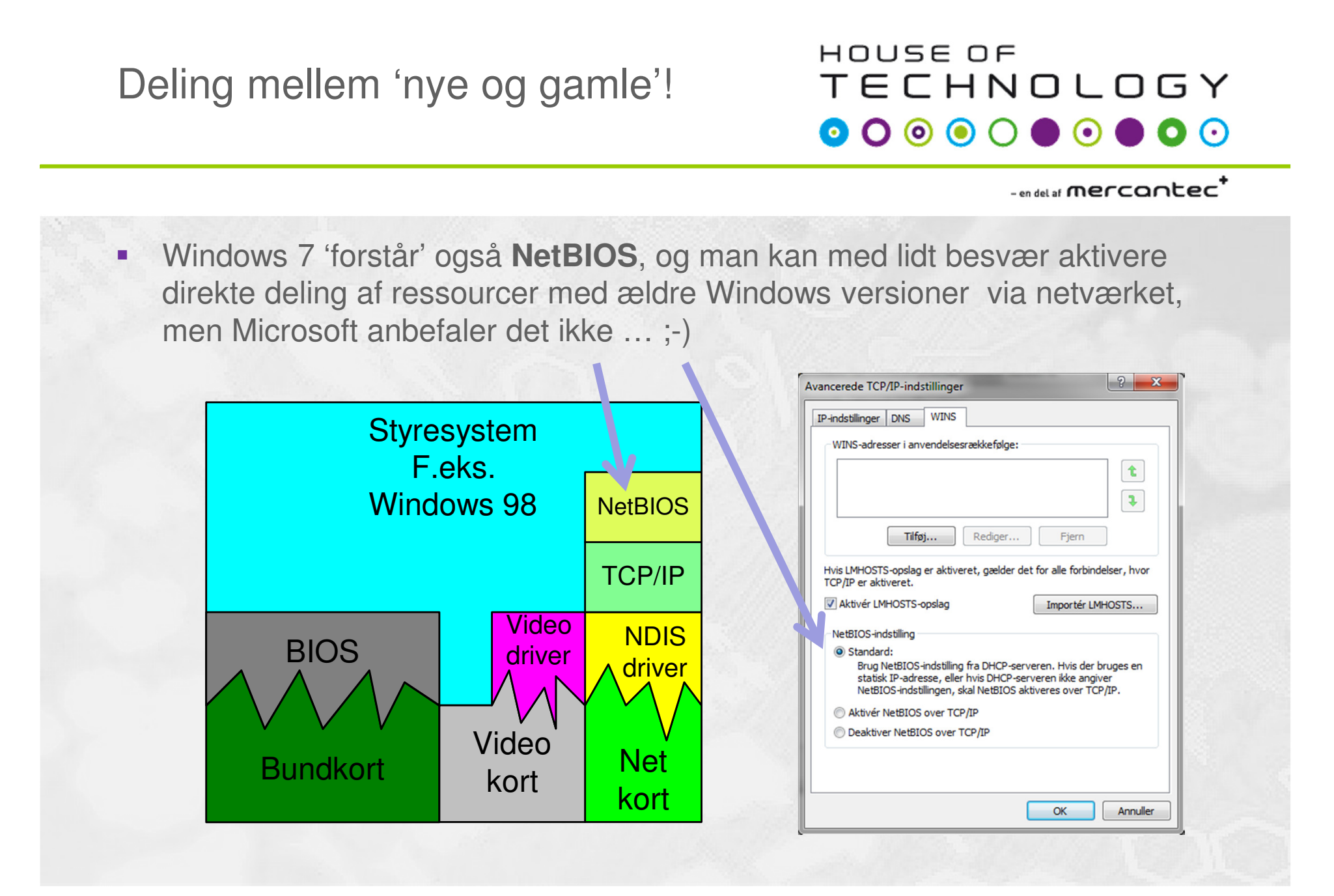

Deling i Windows 7, 8 & ... ? 😳

- en del af mercantec<sup>†</sup>

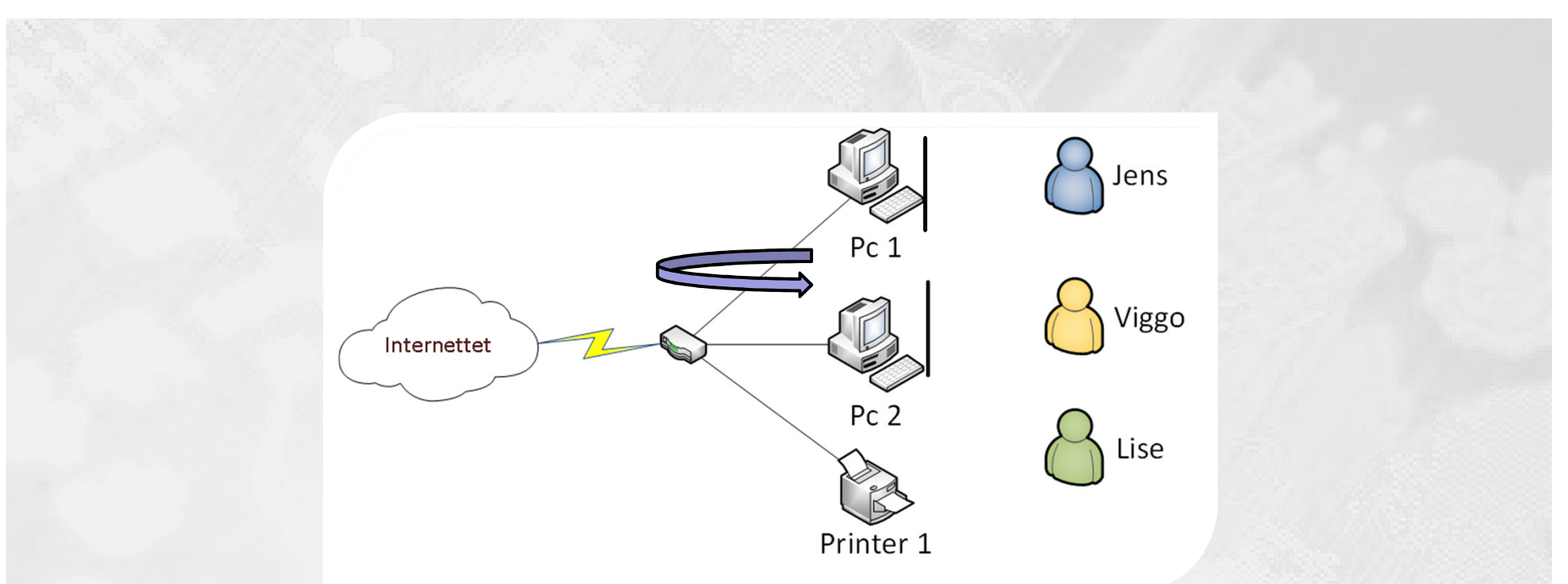

## En introduktion til peer-to-peer deling af ressourcer i Windows 7 og senere versioner

© Mercantec 2016

- Der er tre grundlæggende metoder til at dele ressourcer mellem Windows 7 pc'er:
  - 'Delte filer'
    - Windows systemmappe
  - Generel mappedeling
    - Deling på brugerniveau
  - Hjemmegrupper
    - Deling på hjemmenettet

| el med andre h                                                    | jemmecomputere, der kører W                                                                                                | /indows 7                                                                    |
|-------------------------------------------------------------------|----------------------------------------------------------------------------------------------------|------------------------------------------------------------------------------|
| omputeren kan dele<br>reame medier til enh<br>Igangskode, og du k | filer og printere med andre computere,<br>eder ved hjælp af en hjemmegruppe. H<br>an altid vælge, hvad du vil dele med gru | der kører Windows 7, og du kan<br>jemmegruppen er beskyttet med en<br>ippen. |
| ere oplysninger om l                                              | njemmegrupper                                                                                                    |                                                                              |
| ælg det, du vil dele:                                             |                                                                                                    |                                                                              |
| Billeder                                                          | Dokumenter                                                                                                    |                                                                              |
| V Musik                                                           | Printere                                                                                                    |                                                                              |
| Videoer                                                           |                                                                                                    |                                                                              |
|                                                                   |                                                                                                    | Næste Annuller                                                               |
|                                                                   |                                                                                                    |                                                                              |
|                                                                   |                                                                                                    |                                                                              |

### HOUSE OF Systemmappen 'Delte filer' TECHNOLOGY - en del af Mercontec<sup>†</sup> 'Delte filer' – det er en *Windows systemmappe* som i forvejen er delt mellem brugere på den samme pc Jens Jens, Viggo og Lise er alle oprettet Pc 1 som brugere <u>på den samme pc</u>. De kan som udgangspunkt dele filer Viggo lokalt i mappen 'Delte filer' Pc 2 Lise Printer 1 Fordele: Enkeltheden – alle har adgang fra start Ulemper: Netop dét, at alle har adgang fra start! ©

#### - en del af mercantec

 På den enkelte pc kan man ret let dele andre mapper med andre brugere <u>på den samme pc</u>

Jens, Viggo og Lise er alle oprettet som brugere <u>på den samme pc</u>. Jens kan sagtens give Viggo og Lise læse- og skriverettigheder på sin mappe 'Projekt SO-HO net'!

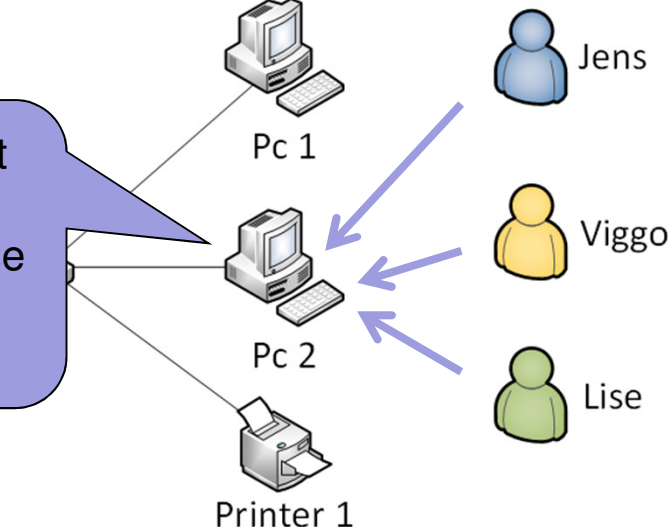

- Fordele: Du kan styre præcist med hvem og hvad du deler
- Ulemper: Skal styres på brugerniveau kræver omhu! ③

## Windows 7 og deling

#### 

#### - en del af mercantec

 På den enkelte pc kan man ret let dele filer og mapper mellem <u>pc'er</u> <u>i samme hjemmegruppe</u>

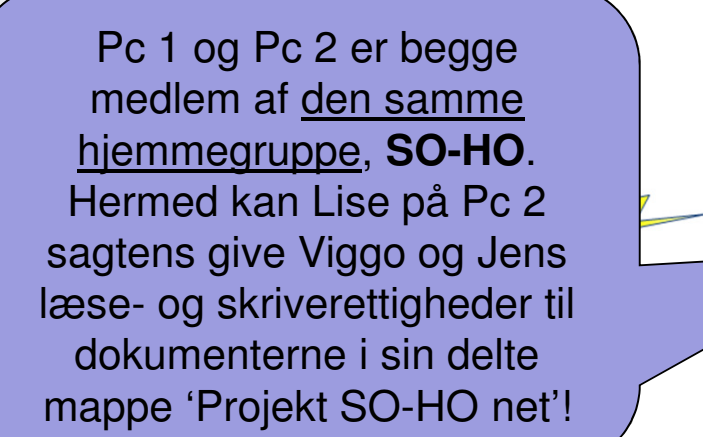

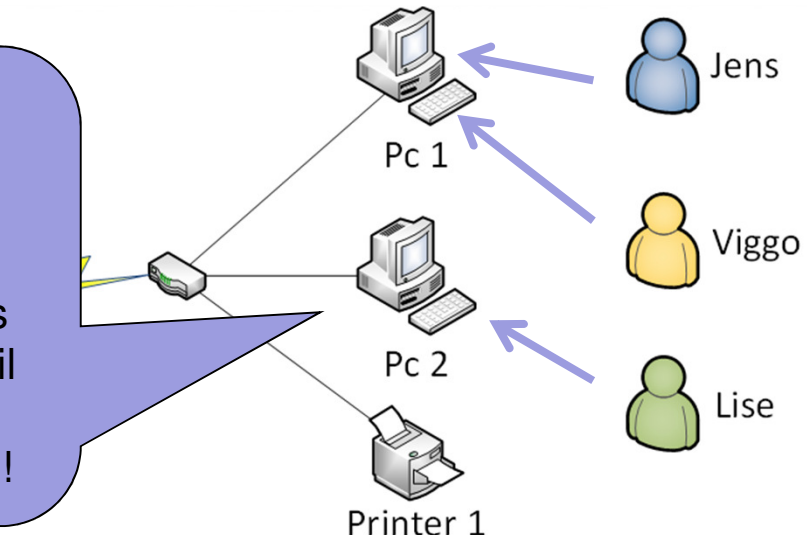

- Fordele: Du kan let dele ressourcer via netværket
- Ulemper: Kan kun styres på gruppeniveau via 'Hjemmegruppe'

## Netværksprinter

## 

#### - en del af mercantec

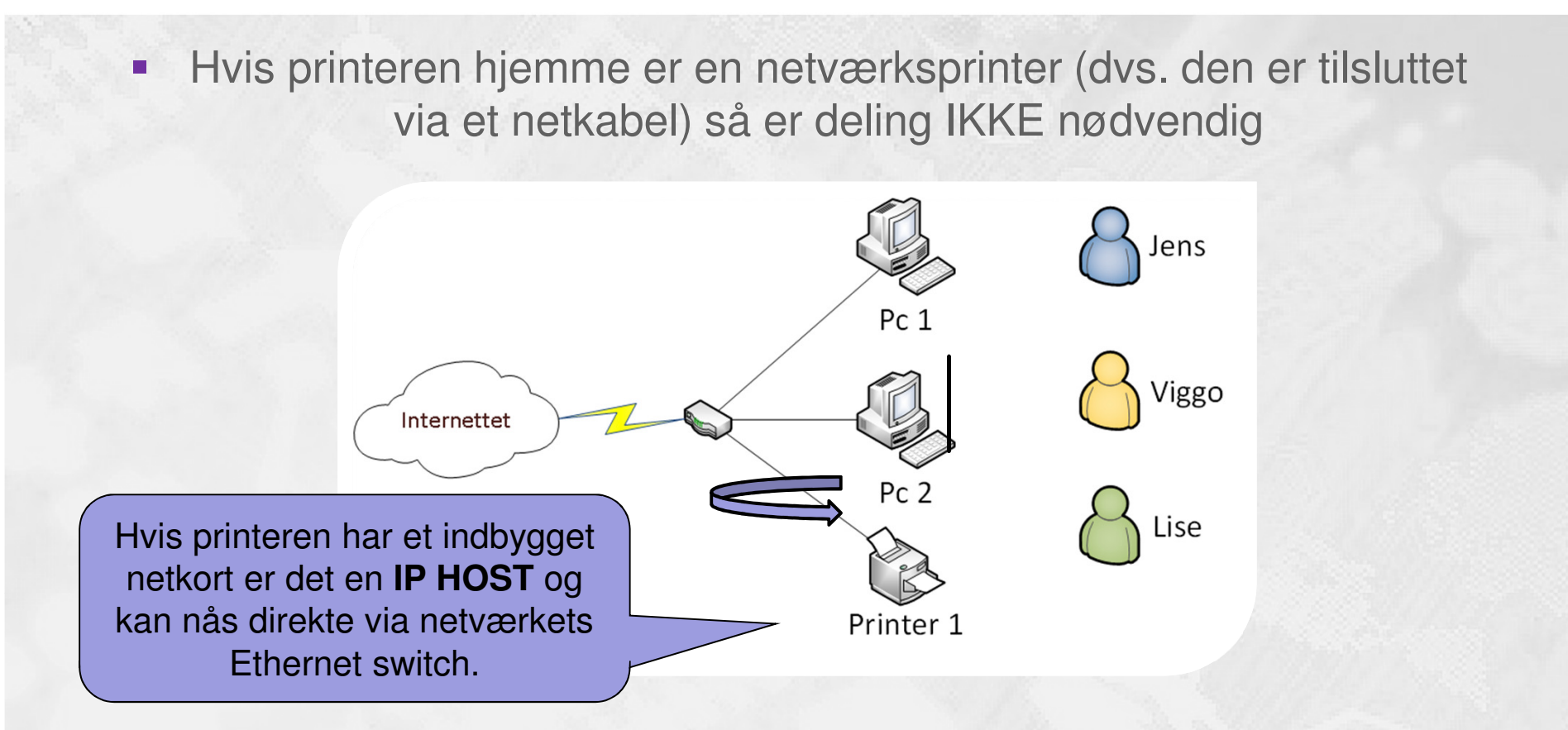

 Du kan tilslutte printeren til pc'en under Enheder og printere – Tilføj en netværksprinter, så vil pc'en kunne udskrive via nettet.

© Mercantec 2016

## Deling af printer

#### 

#### - en del af mercantec

 Hvis printeren hjemme IKKE er en netværksprinter (dvs. den er tilsluttet via et USB kabel) så ER deling nødvendig

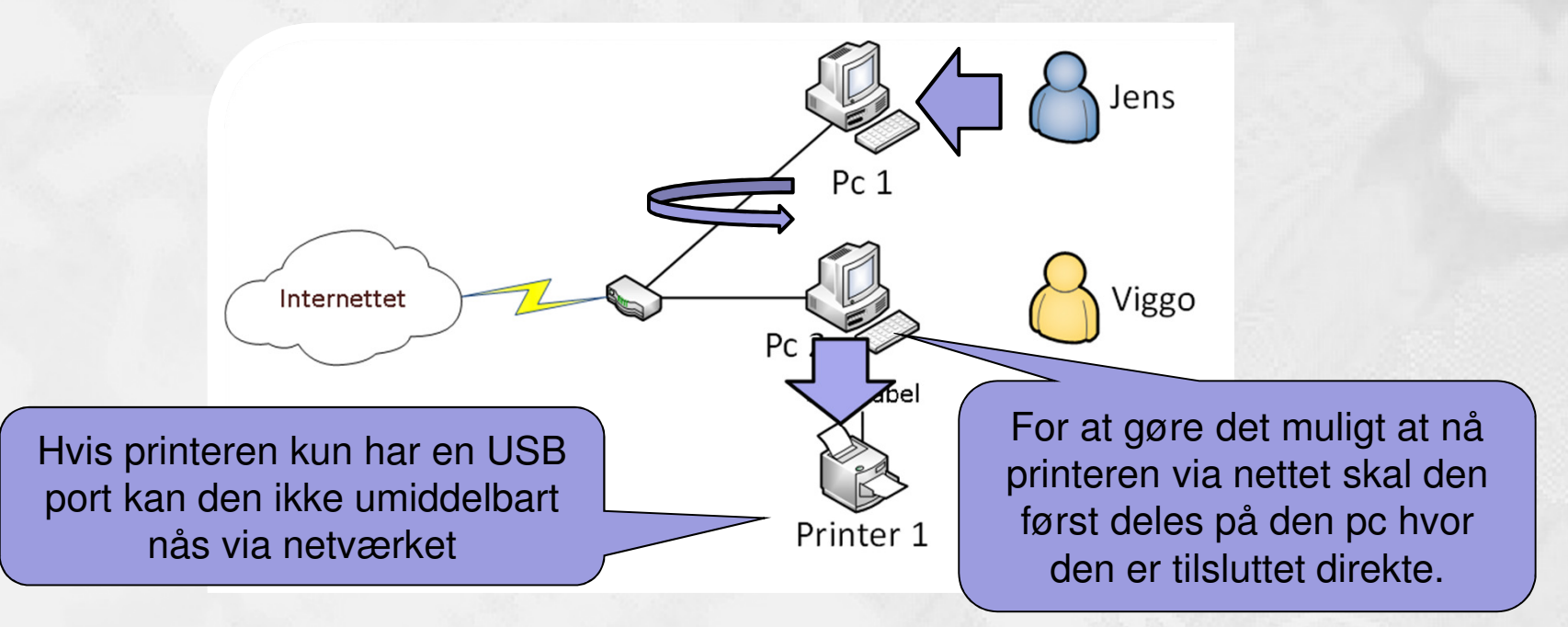

 Du kan tilslutte printeren til pc'en under Enheder og printere – Tilføj en netværksprinter, og følge guiden der finder en delt printer

#### - en del af mercantec

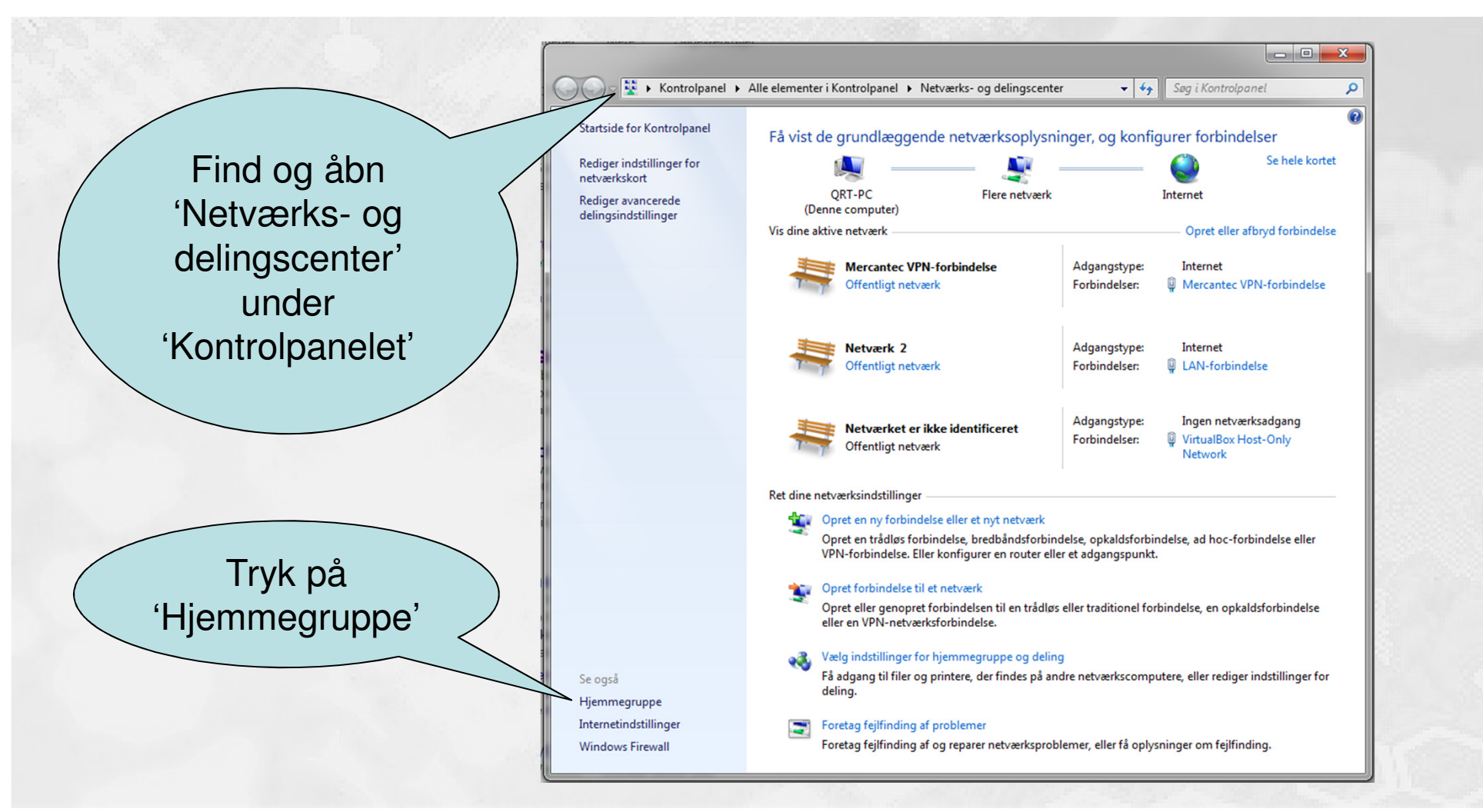

## 'Netværksplacering' er vigtig ...

## 

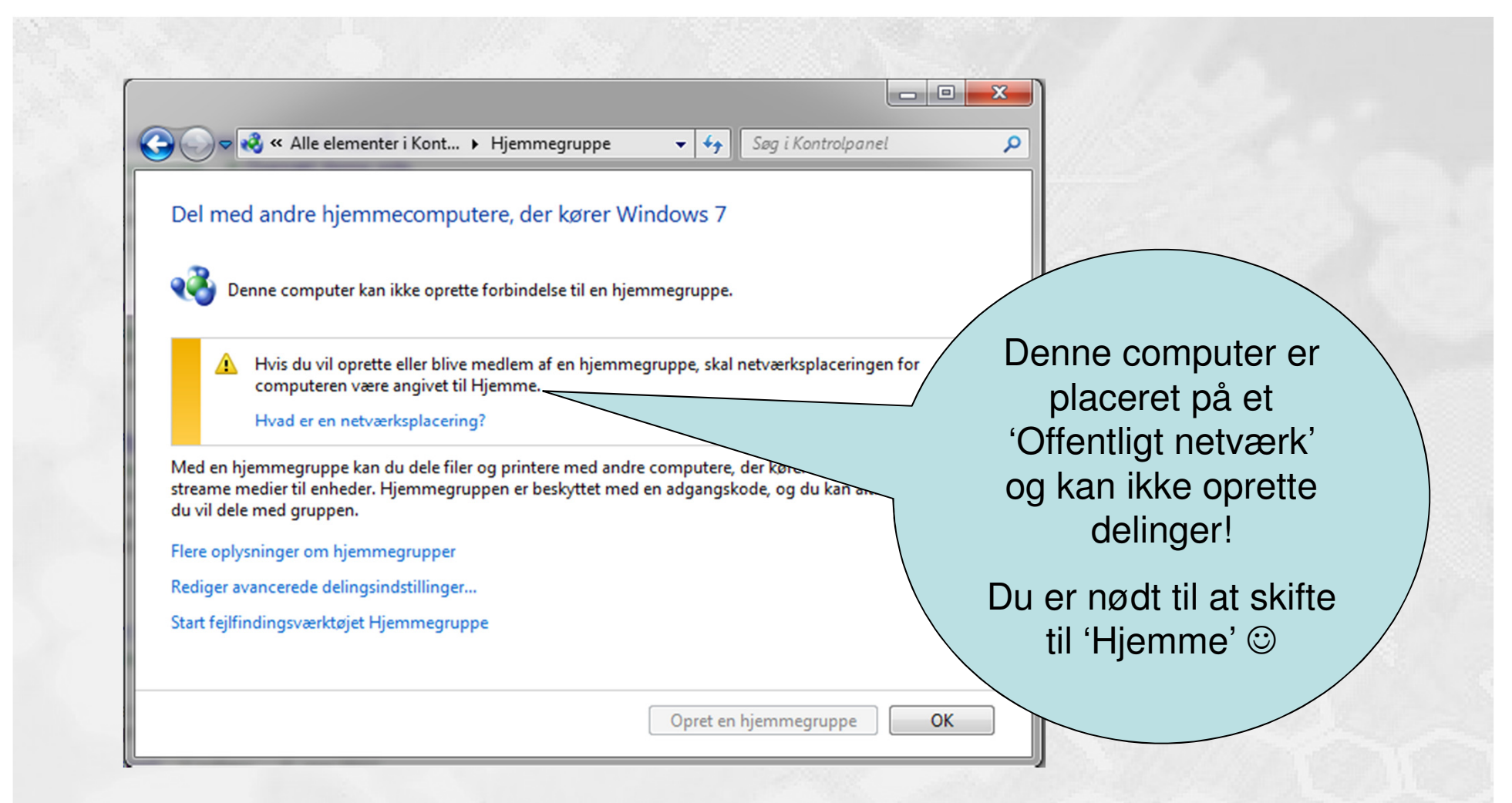

## Hvor er 'Netværksplaceringen'?

## 

#### - en del af mercantec

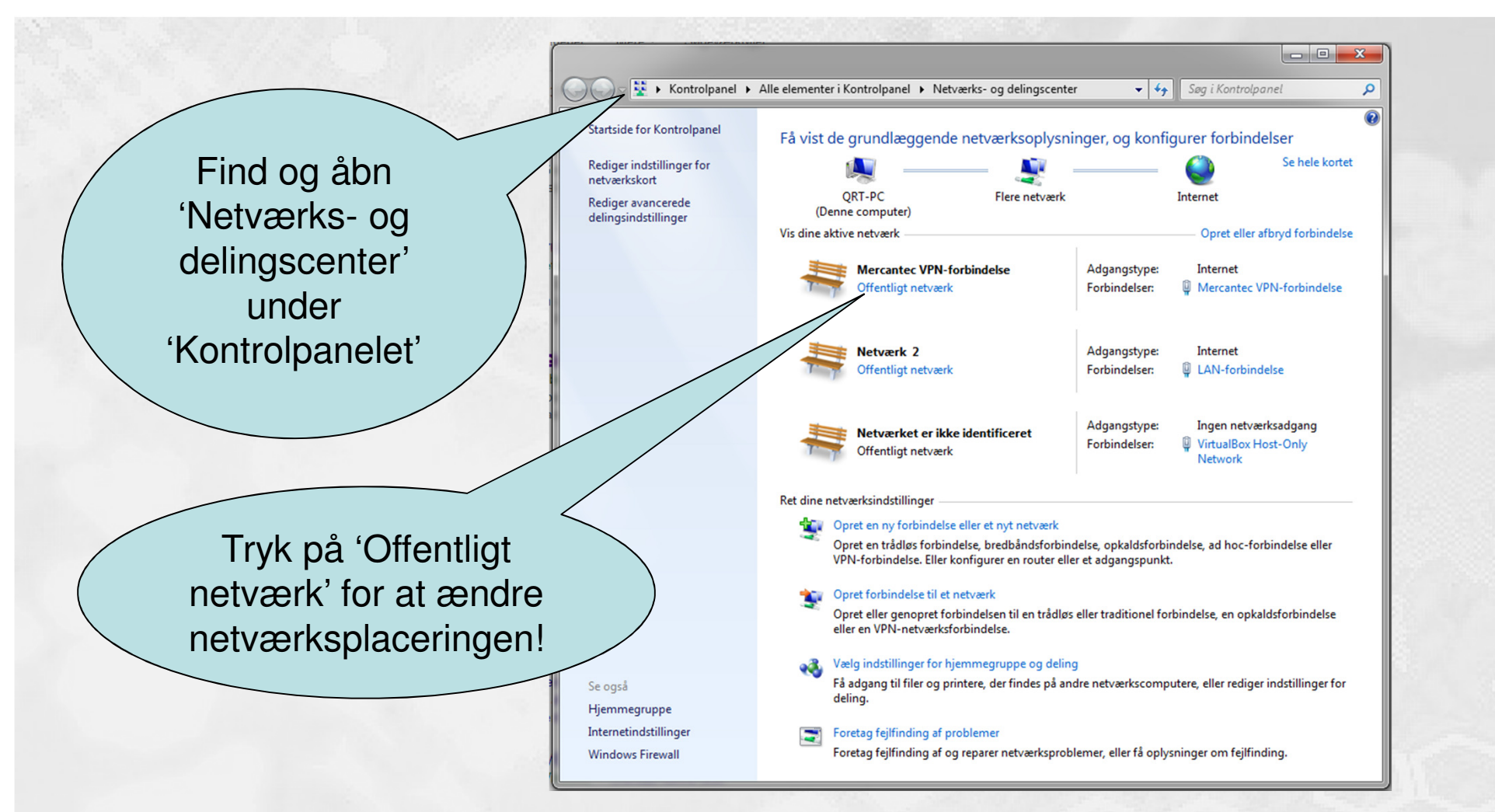

## 'Hjemme' er bedst til deling!

## 

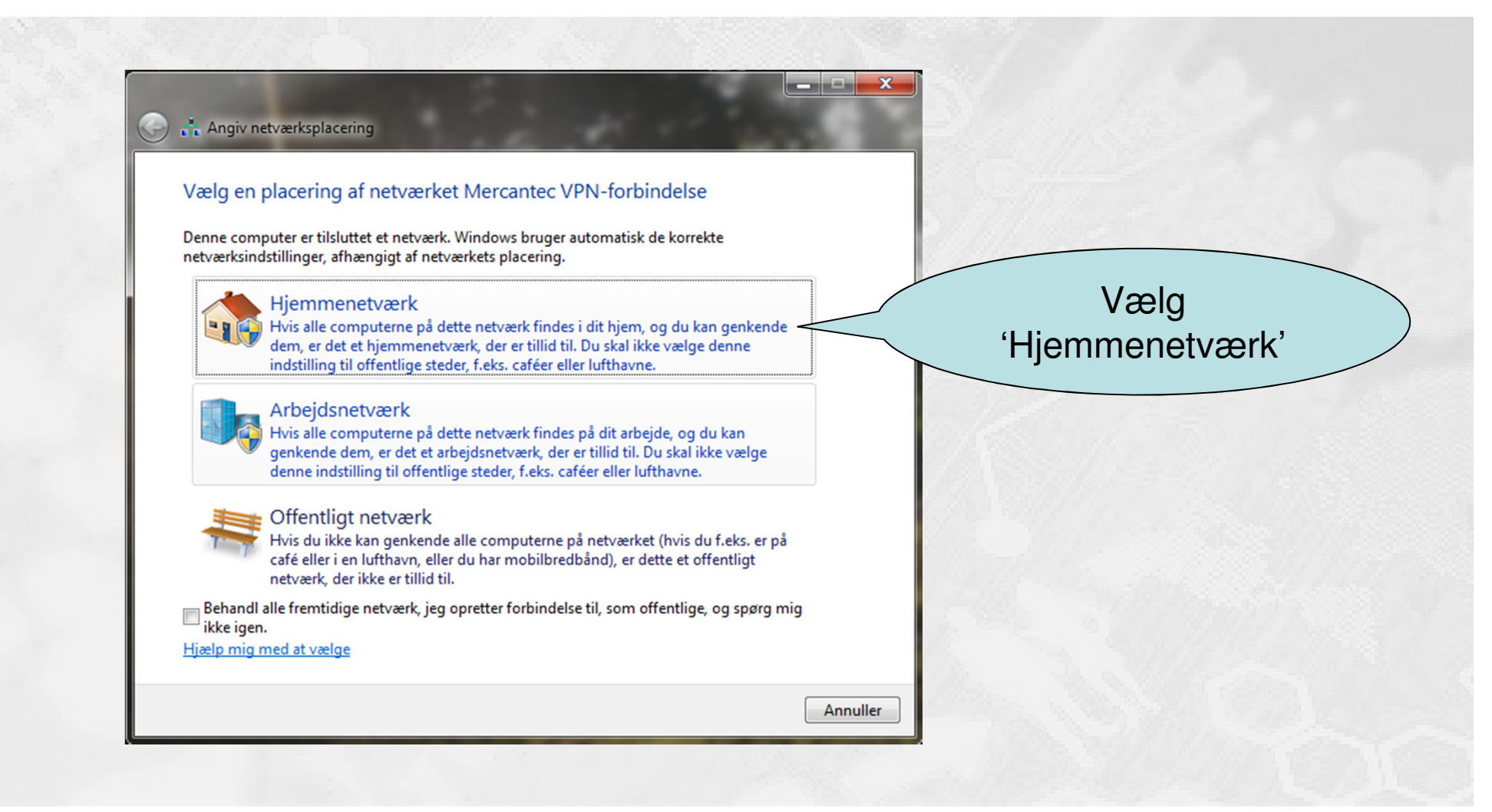

## Nu kan du dele ressourcer ...

## 

#### - en del af mercantec<sup>†</sup>

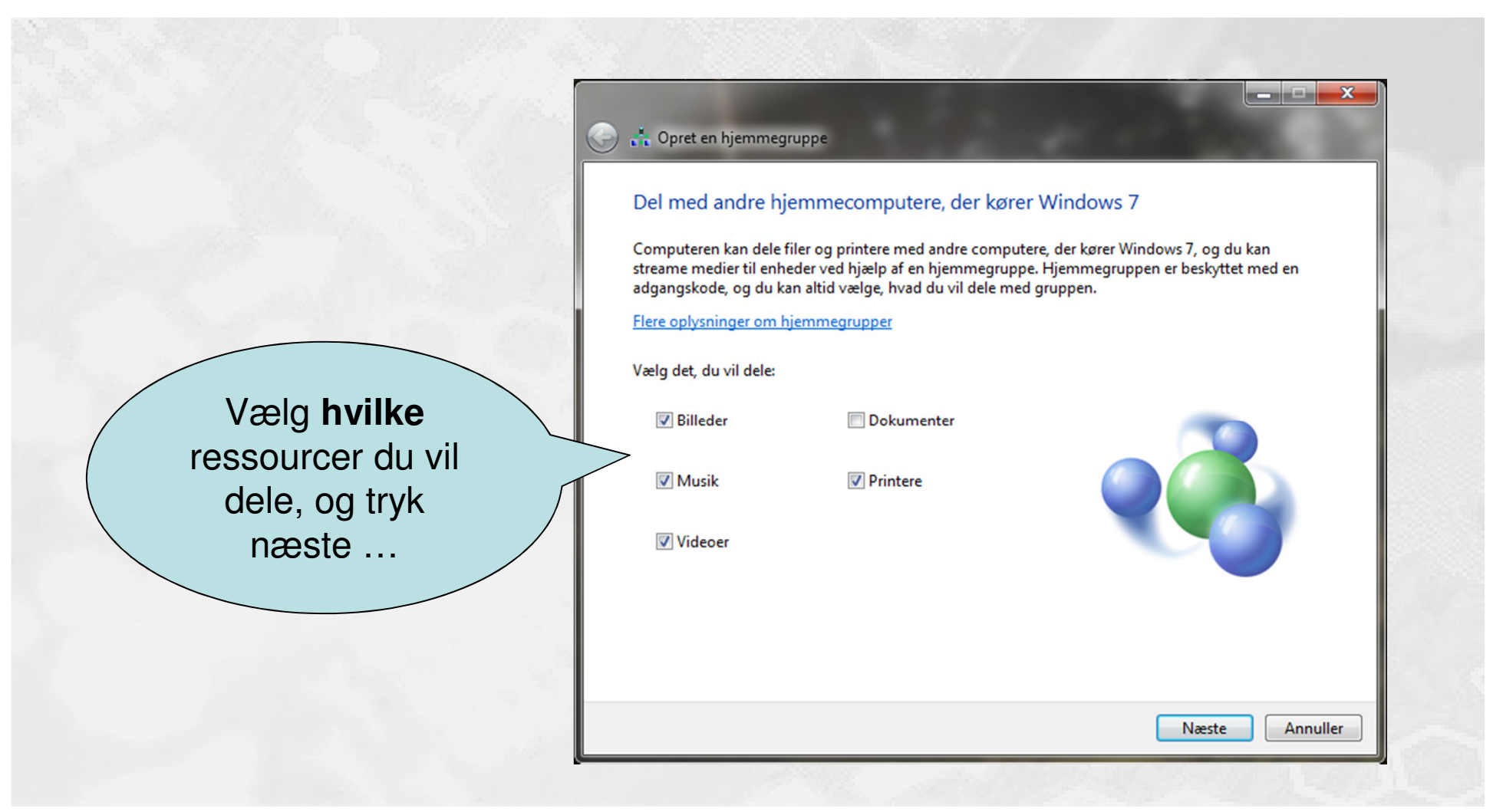

© Mercantec 2016

## 'Hjemme' er bedst til deling!

## 

- en del af mercantec<sup>†</sup>

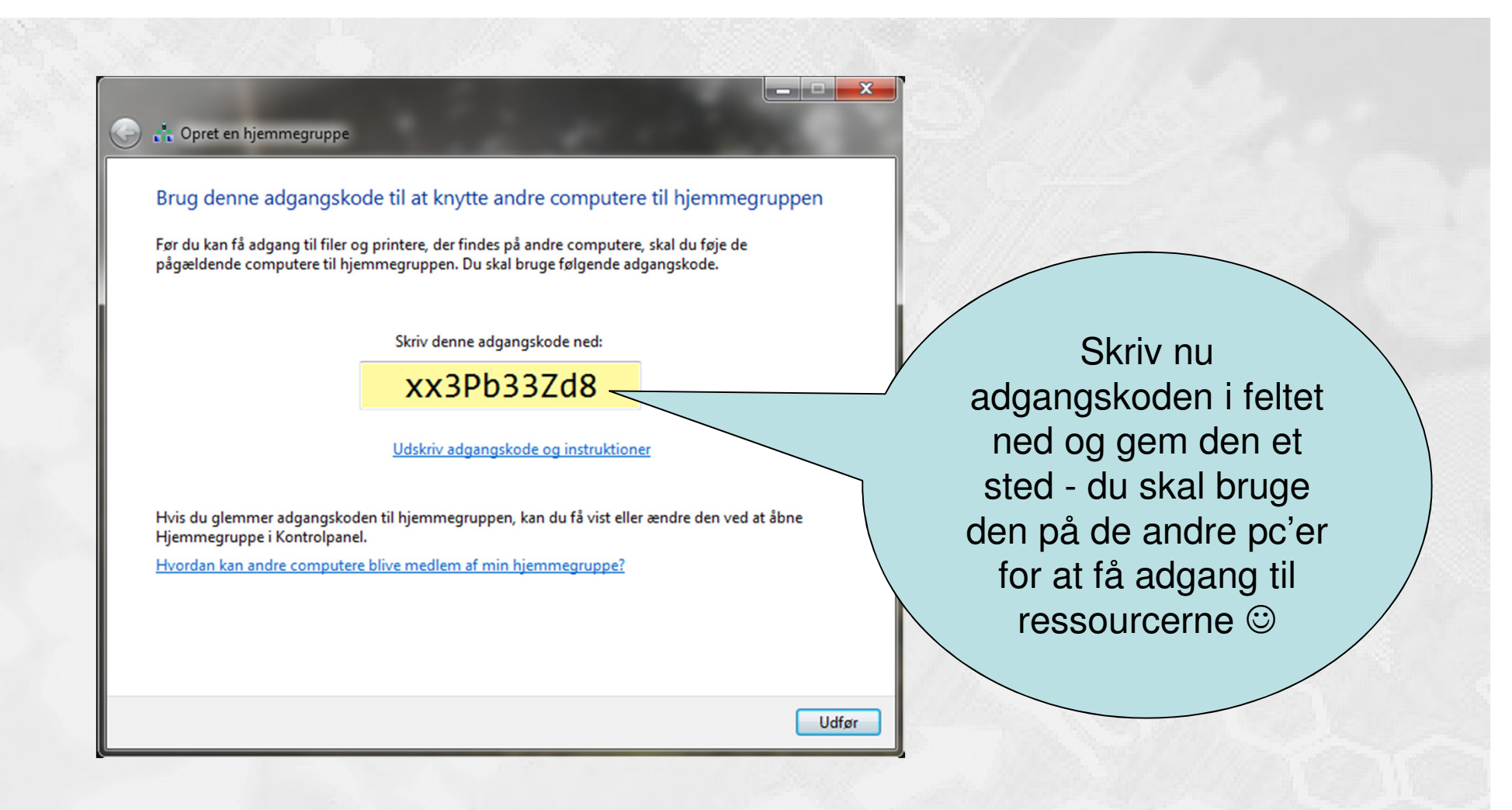

© Mercantec 2016

## Sådan finder du delinger 😳

## 

#### - en del af mercantec

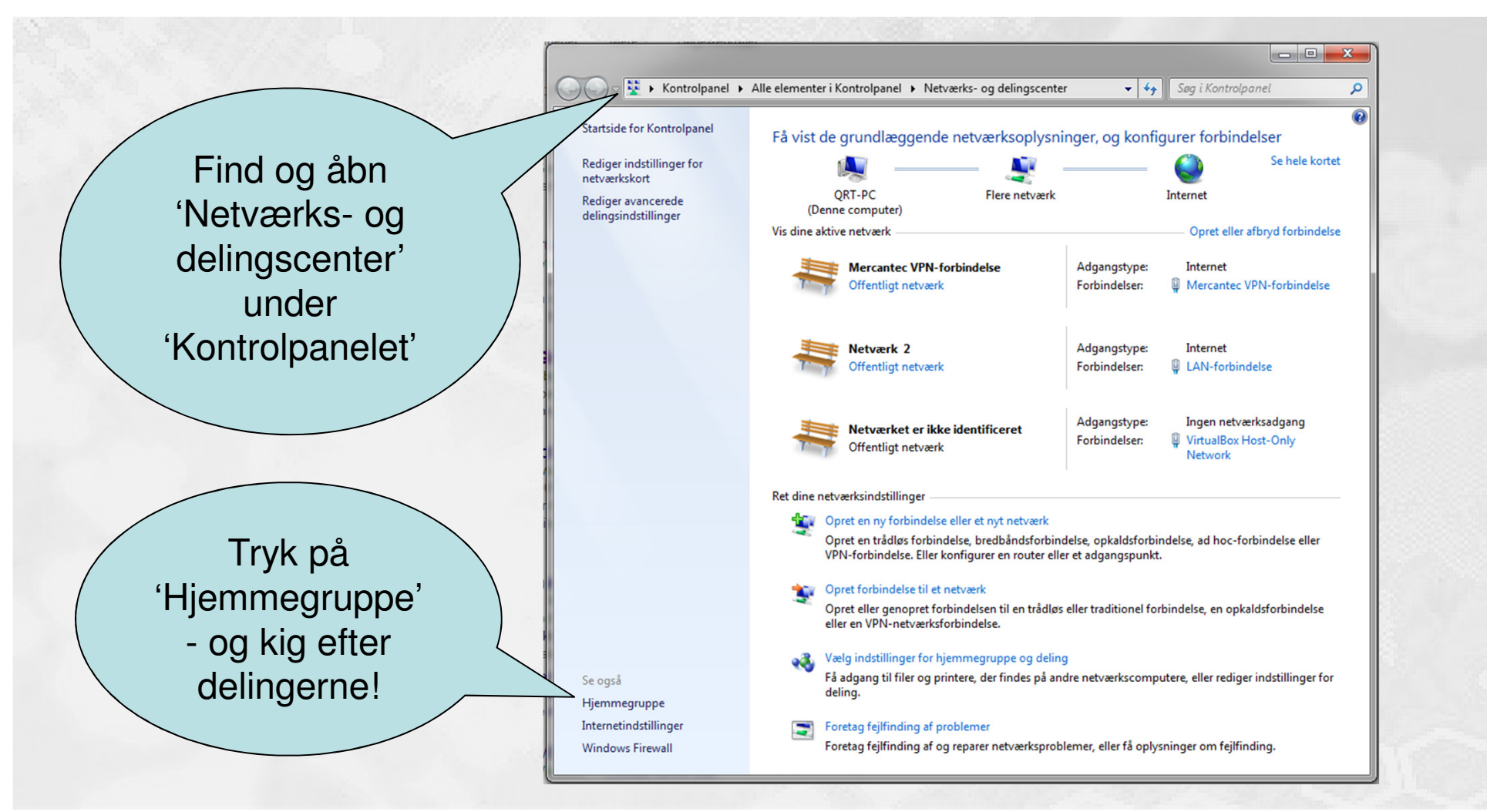

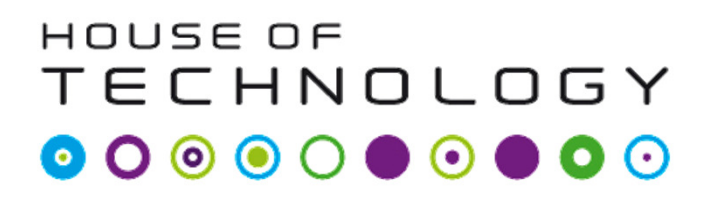

- Microsoft har traditionelt ikke været så gode til at sørge for høj sikkerhed; de har som regel satset på brugervenlighed frem for sikkerhed!
- NetBIOS blev før i tiden overført direkte mellem pc'erne ved hjælp af TCP eller UDP protokollerne på henholdsvis port 137, 138 og 139.
- Der var <u>ingen</u> kryptering eller authentication, så alle der fangede pakkerne undervejs eller kunne kigge ind gennem en firewall på disse porte kunne let se alle data!
- NetBIOS 'pakkes ind' i andre transportprotokoller i dag, f.eks. <u>SMB</u> eller <u>RPC</u>, med højere sikkerhed – eller også bruges NetBIOS slet ikke!
- Hvilke relevante grunde kan der mon være til at vi stædigt fastholder brugen af usikre NetBIOS på et netværk af i dag?

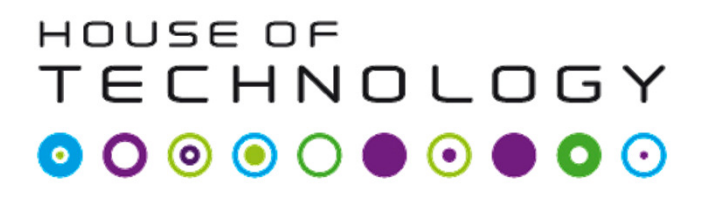

- Microsoft har traditionelt ikke været så gode til at lave brugsvejledninger, men det har heldigvis ændret sig!
- Her kommer et par gode links til flere informationer:
  - <u>http://windows.microsoft.com/da-dk/windows7/file-sharing-essentials</u>
  - <u>http://windows.microsoft.com/da-dk/windows7/file-and-printer-sharing-frequently-asked-questions</u>
  - <u>http://windows.microsoft.com/da-dk/windows7/share-a-printer</u>